# Educonnect

# **Gestion de son compte**

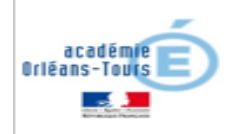

#### **Connecter vous à Educonnect**

#### https://teleservices.education.gouv.fr

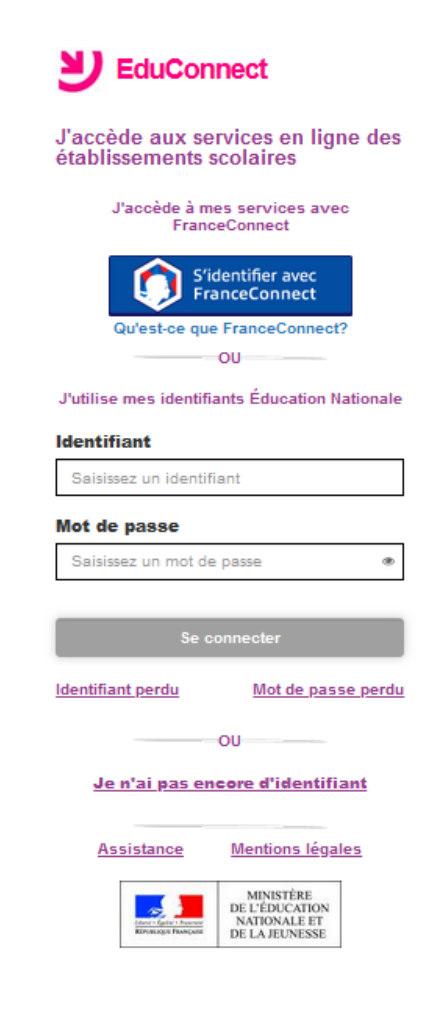

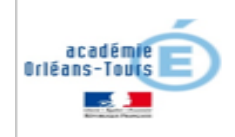

- Comment accéder à la gestion de son compte ?
  - A partir de la page de présentation des applications disponibles pour les enfants du responsable

| SEL | ש                                            | Mme United State Contraction le 15/01/2020 à 13:56:47 |
|-----|----------------------------------------------|-------------------------------------------------------|
|     | ECOLE<br>Bienvenue dans notre établissement. | Accès à la gestion                                    |
|     | Ω                                            | M de son compte                                       |

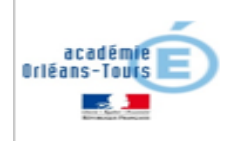

#### Gestion de son compte : deux onglets disponibles

#### Mes informations

Mes enfants

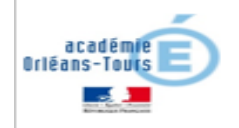

Dans l'onglet 'Mes informations'

| U EduConnect 🏫 |                              |
|----------------|------------------------------|
|                | Mon compte                   |
|                | Mes informations Mes enfants |
|                | F                            |
|                | Identifiant                  |
|                | f Modifier mon mot de passe  |
|                | Email                        |
|                |                              |

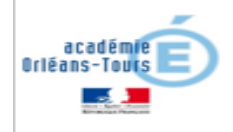

- Possibilité de modifier le mot de passe, l'adresse mail ou le numéro de portable
- Alertes sur des informations non confirmées : email ou numéro de portable

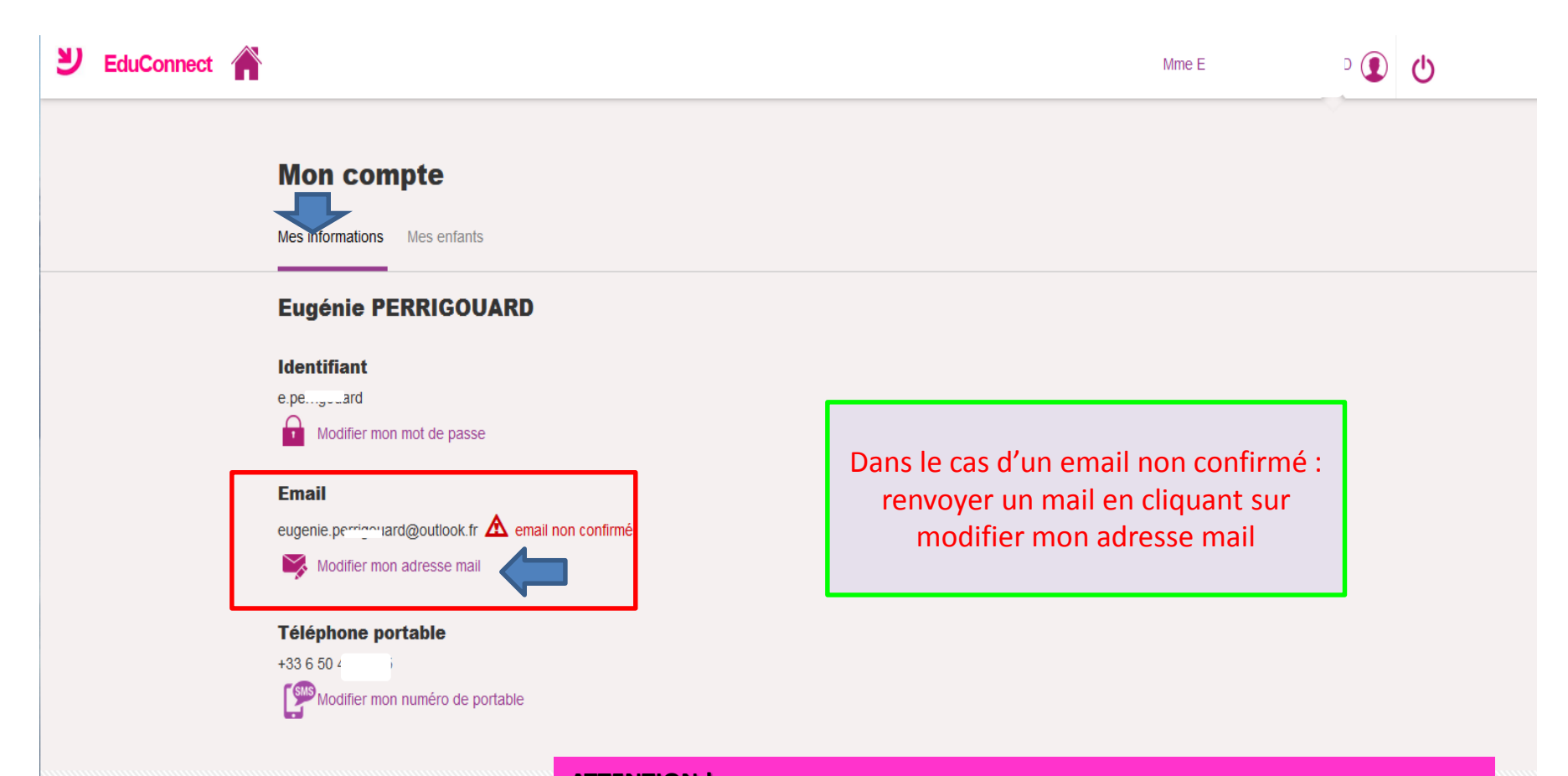

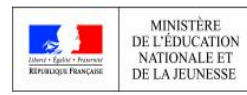

ATTENTION ! La confirmation de l'email est obligatoire pour utiliser le téléservice télépaiement

- Dans l'onglet 'Modifier mon adresse mail'
- Renvoyer un email de validation : puis aller valider votre adresse dans l'email reçu

| Mon compte                                                                                                    |   |
|----------------------------------------------------------------------------------------------------|---|
| Mes informations Mes enfants                                                                                                    |   |
| Image: Straight of the straight of the straight of | 2 |

#### Modifier mon adresse mail

| Ma nouvelle ad<br>eugenie.p | dresse mail :<br>rd@outlook.fr |
|-----------------------------|--------------------------------|
| Renv                        | oyer un email de validation    |
|                             | L'email a été envoyé           |
| Email                       |                                |
|                             |                                |
| Confirmer n                 | non email                      |
|                             |                                |
|                             | Envoyor                        |
| Annuler                     | Envoyer                        |

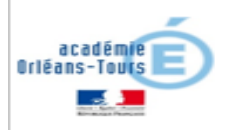

 valider votre adresse dans l'email reçu en cliquant sur le lien présent dans le mail

| A | Administrateur des services en ligne «noreply-educonnect@tpsreel.phm.educ<br>ation.gouv.fr><br>Mer 25/03/2020 17:01<br>Vous ≥                                                                                                    |  |  |  |
|---|----------------------------------------------------------------------------------------------------|--|--|--|
|   | Bonjour,                                                                                                    |  |  |  |
|   | Vous avez demandé une mise à jour de votre adresse mail pour accéder aux services en ligne de l'éducation nationale avec l'identifiant o                                                                                                    |  |  |  |
|   | Afin de valider votre nouvelle adresse mail, cliquez sur le lien ci-dessous et connectez-vous avec votre identifiant et votre mot de passe :<br>https://moncompte.educonnect.education.gouv.fr/educt-self-service/profil<br>/recapModificationEmail?code=180YQudJ2XBpwTC2VqnLpqjIByUGuIxJOk3FCDaS0tA4qA9rJKvV2j7m-RgHoPjGPQBN- |  |  |  |
|   | En cas de problème, vous trouverez toutes les informations nécessaires à cette adresse : <u>https://educonnect.education.gouv.fr/educt-</u><br>aide/contacts/                                                                                                    |  |  |  |
|   | Cordialement,                                                                                                    |  |  |  |
|   | L'administrateur des rensiser en ligne                                                                                                    |  |  |  |

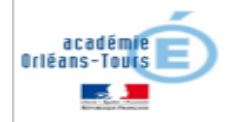

 Cliquer sur le bouton "envoyer" afin de finaliser la confirmation de votre adresse mail

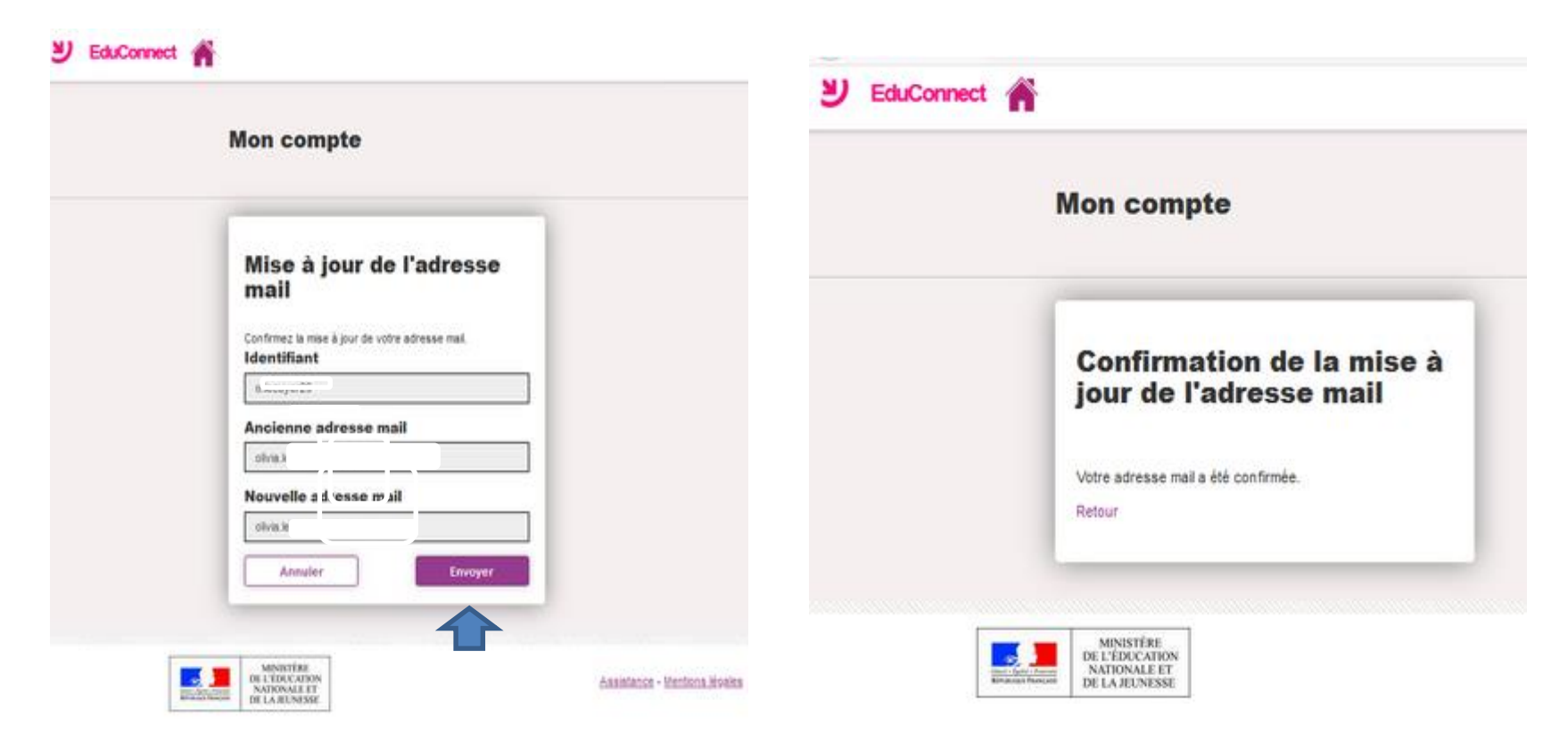

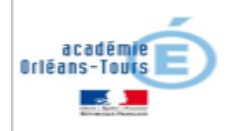

#### Gestion de son compte : deux onglets disponibles

#### Mes informations

#### Mes enfants

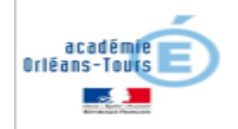

Dans l'onglet 'Mes enfants'

| EduConnect |                              |  |
|------------|------------------------------|--|
|            | Mon compte 💼                 |  |
|            | Mes informations Mes enfants |  |
|            | F                            |  |
|            | Identifiant                  |  |
|            | Modifier mon mot de passe    |  |
|            | Email                        |  |
|            |                              |  |

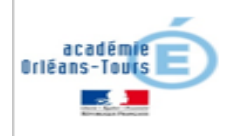

 Affichage de tous les liens élèves-responsables confirmés

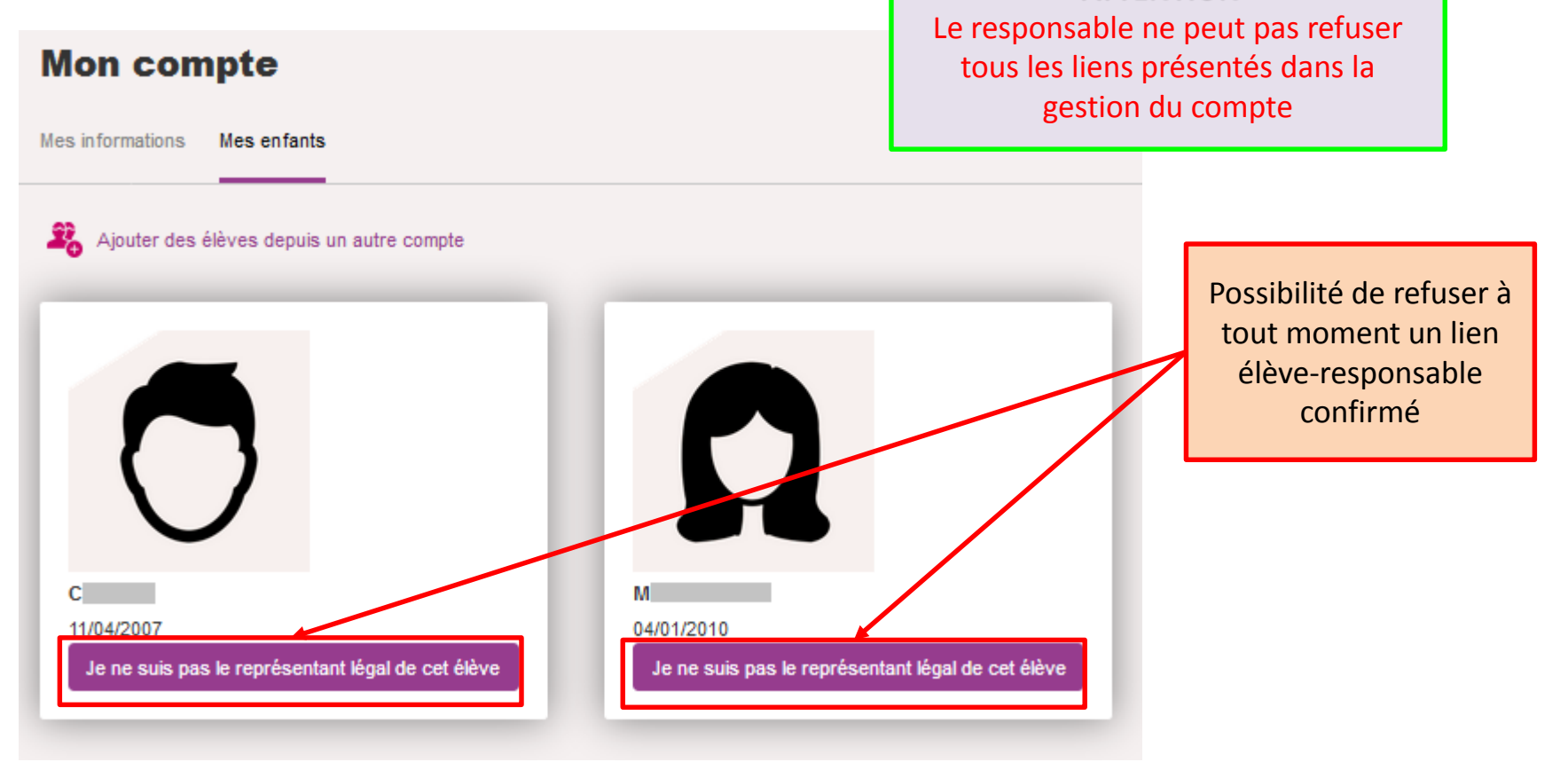

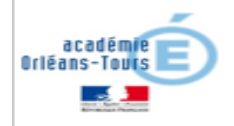